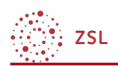

## Kurraumeinstellungen seit Version 4.0

Moodle - Trainer - Kursverwaltung - Kursraumeinstellungen

## Sonja Brenner

28.03.2022

CC BY-SA 4.0

Mit der Aktualisierung der Moodleplattformen auf die Version 4.0 hat sich der Look der Oberfläche deutlich verändert. Sie kommt nun ein wenig schlanker und aufgeräumter daher, was für die Benutzer:innen zu Beginn allerdings eine kleine Umstellung bedeutet.

## 1. Kursraumeinstellungen

Was sich früher hinter dem Einstellungszahnrad verbarg, befindet sich nun in der oberen Kopfzeile des Kursraums. Wie Reiter eines Registers übersichtlich nebeneinander angeordnet findet man nun Einstellungen, Teilnehmer/innen, Bewertungen, Berichte und Mehr.

## Testraum

| Kurs | Einstellungen | Teilnehmer/innen | Bewertungen | Berichte | Mehr 🗸                                                                                                    |  |
|------|---------------|------------------|-------------|----------|----------------------------------------------------------------------------------------------------|--|
|      |               |                  |             |          | Fragensammlung<br>Inhaltsspeicher<br>Kursabschluss<br>Filter<br>Selbst vom Kurs 'Testraum' abmelden<br>Download Center<br>Tools zur Barrierefreiheit<br>Papierkorb<br>QR-Links verwalten<br>Kurse wiederverwenden |  |